# Инструкция для педагогического работника по подаче заявления о проведении аттестации в электронной форме

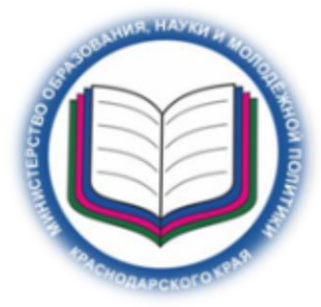

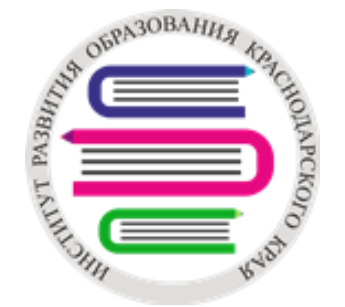

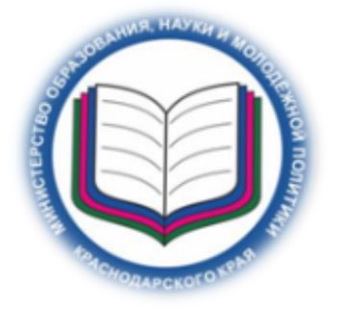

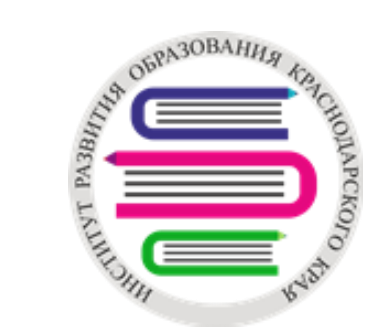

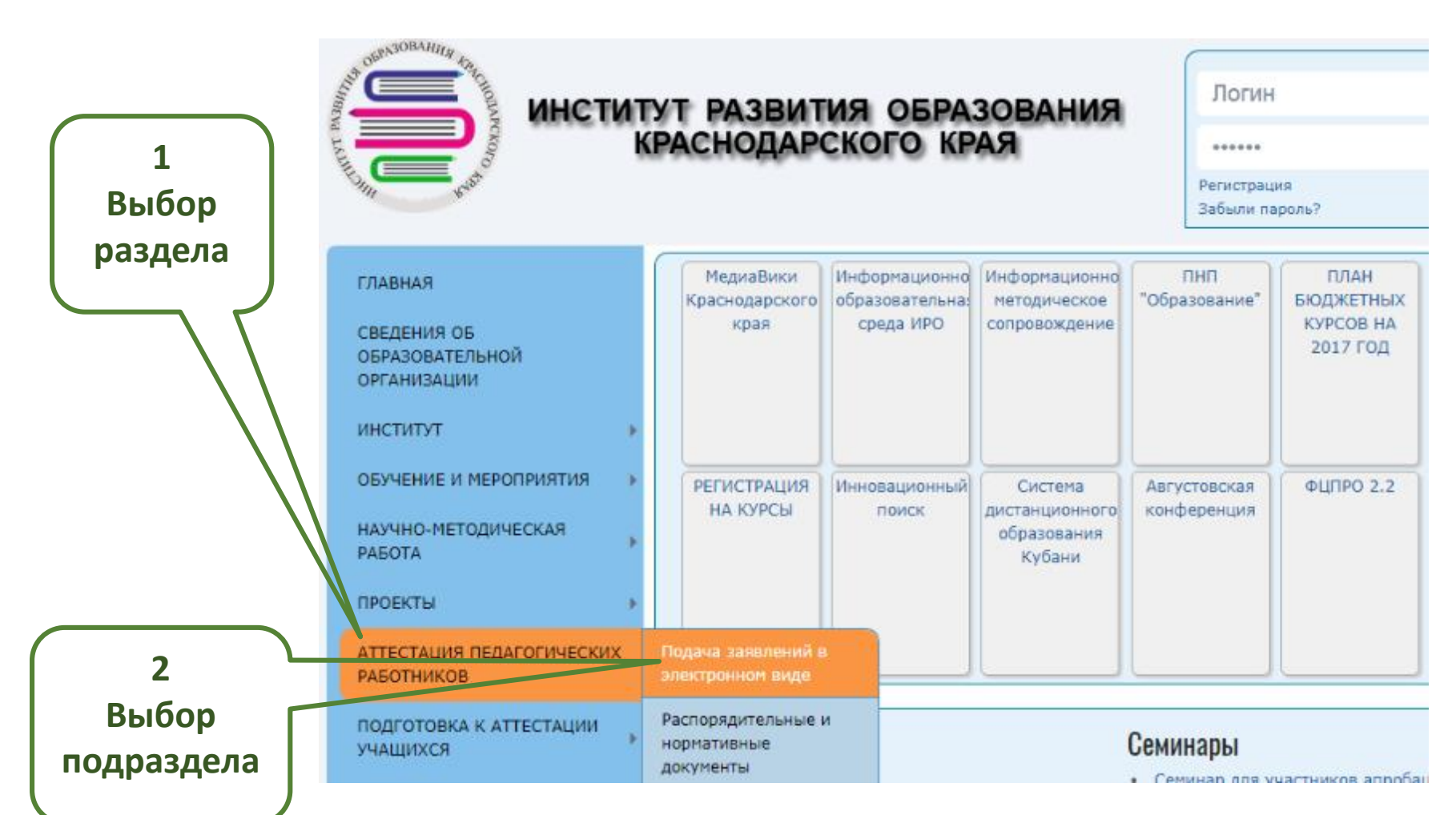

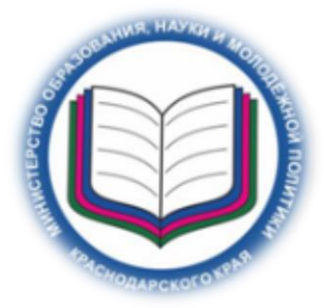

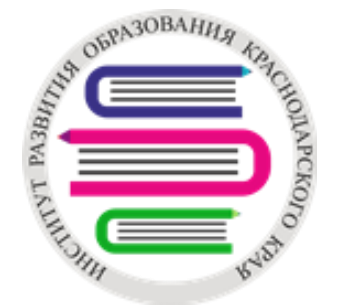

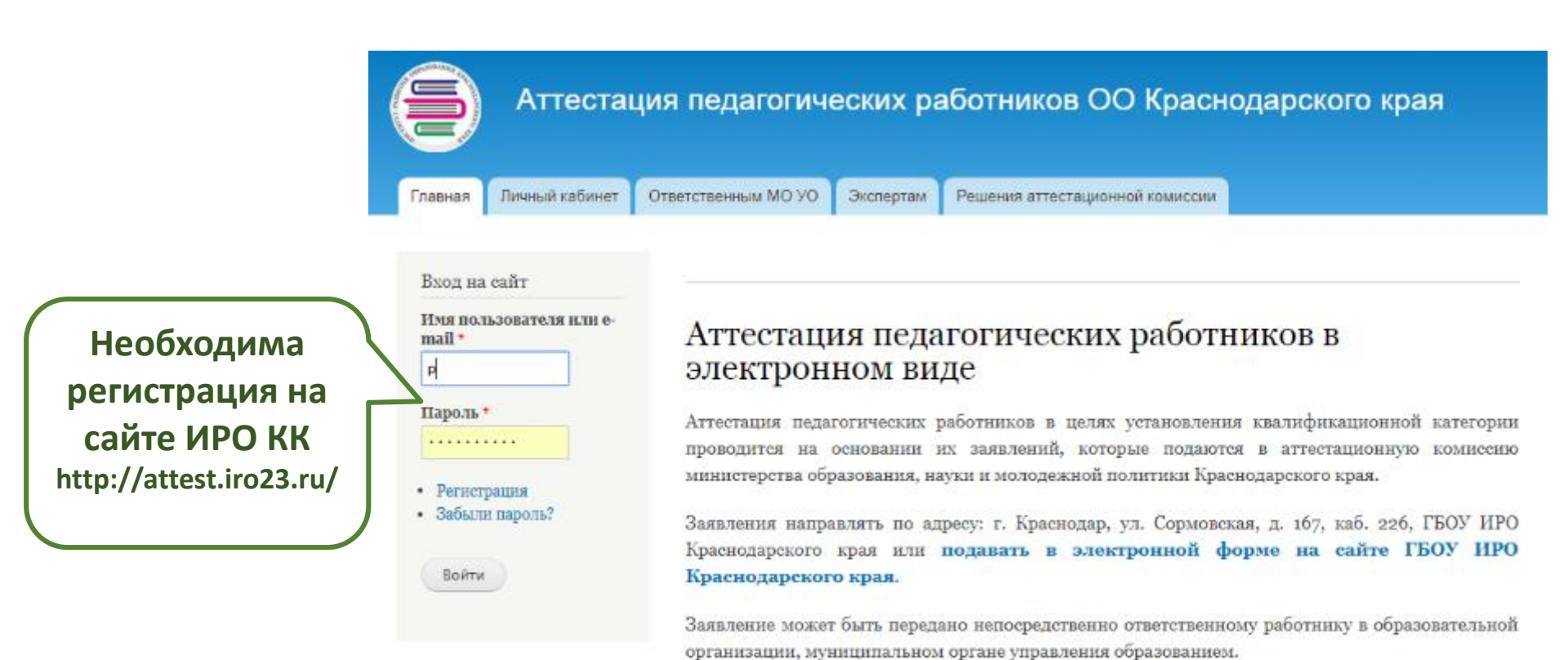

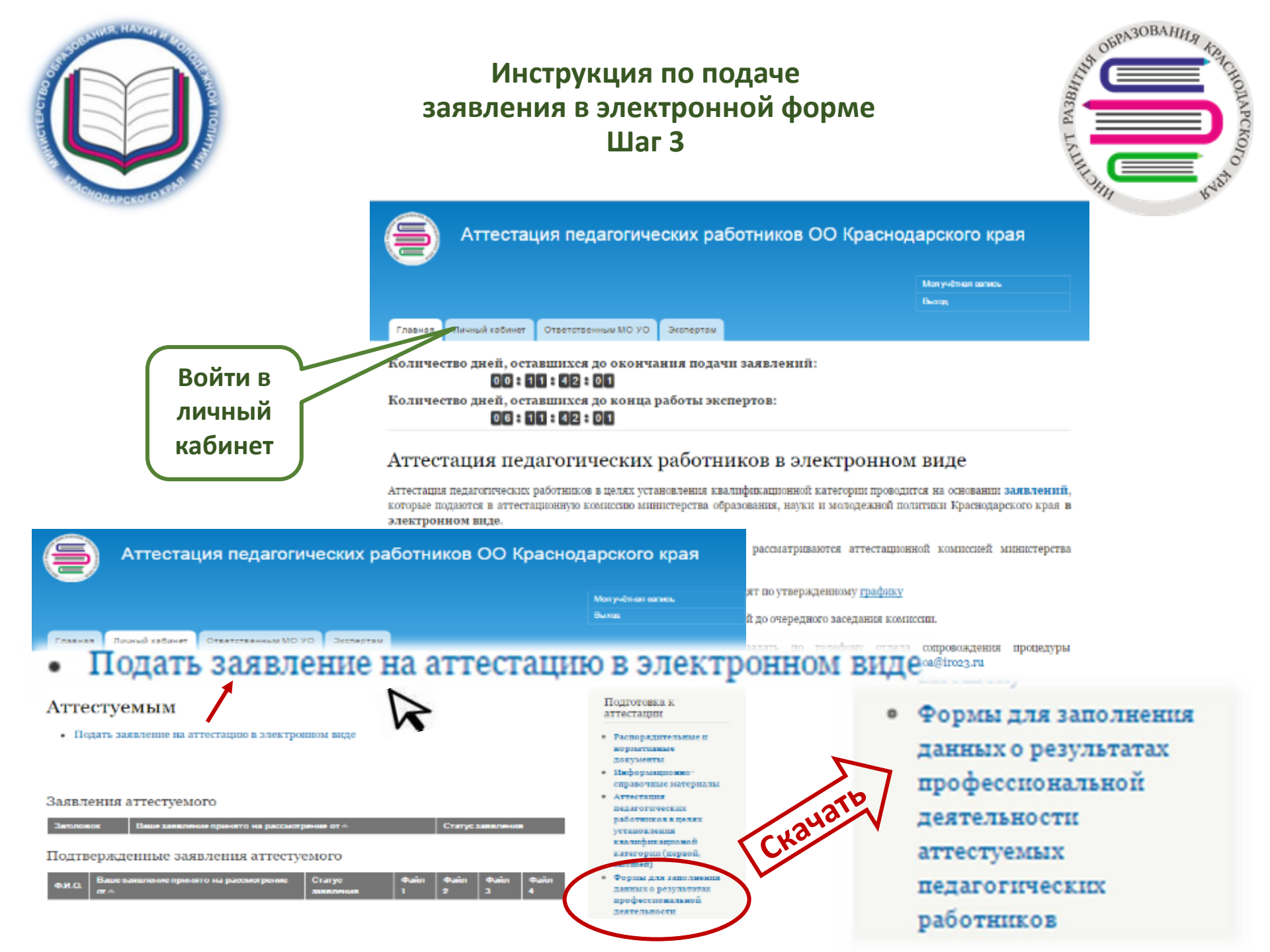

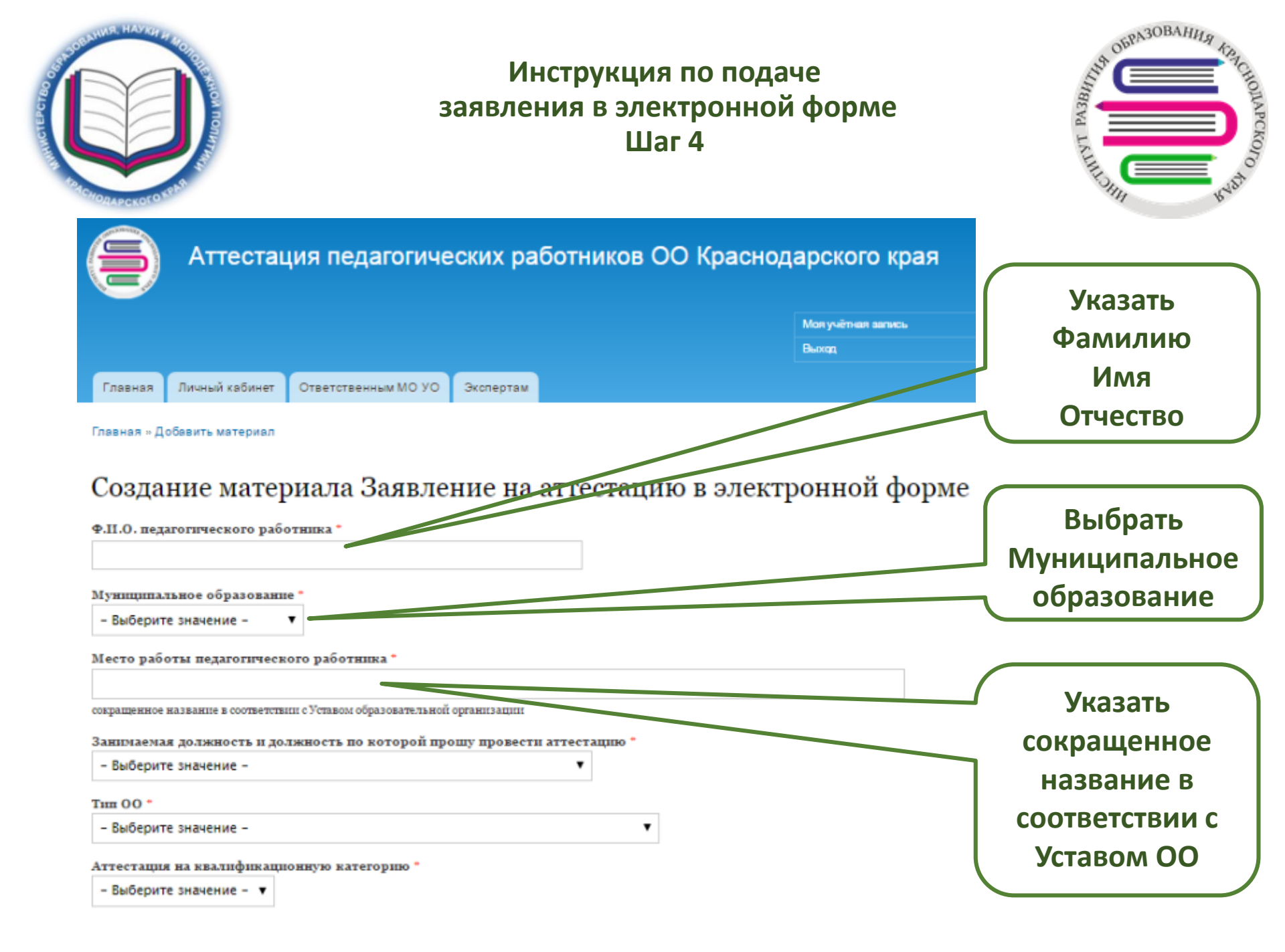

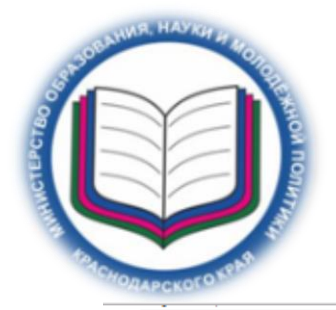

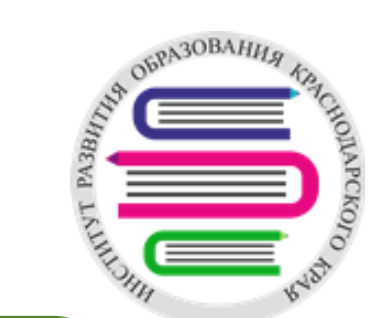

| – Выберите значение – 🔹 🔻                                                 |                                                 |
|---------------------------------------------------------------------------|-------------------------------------------------|
|                                                                           | ( Выбрать )                                     |
| Место работы педагогического работника *                                  | 2211/4/12/0/4/10                                |
|                                                                           | занимаемую                                      |
| сокращенное название в соответствии с Уставом образовательной организации | должность и                                     |
| Занимаемая должность и должность по которой прошу провести аттестацию *   | должность, по                                   |
| - Выберите значение -                                                     | которой                                         |
| - Выберите значение -                                                     |                                                 |
| воспитатель                                                               | аттестуемыи                                     |
| СТАРШИЙ ВОСПИТАТЕЛЬ                                                       | просит                                          |
| МУЗЫКАЛЬНЫЙ РУКОВОДИТЕЛЬ                                                  | просит                                          |
| ИНСТРУКТОР ПО ТРУДУ                                                       | л провести                                      |
| КОНЦЕРТМЕЙСТЕР                                                            |                                                 |
| МАСТЕР ПРОИЗВОДСТВЕННОГО ОБУЧЕНИЯ                                         | аттестацию                                      |
| МЕТОДИСТ и даю согласие на обр                                            | работк <del>у мени переснальных данн</del> ых * |
| ПЕДАГОГ-БИБЛИОТЕКАРЬ                                                      |                                                 |
| ПЕДАГОГ ДОПОЛНИТЕЛЬНОГО ОБРАЗОВАНИЯ                                       |                                                 |
| ПЕДАГОГ-ОРГАНИЗАТОР                                                       |                                                 |
| ПЕДАГОГ-ПСИХОЛОГ                                                          |                                                 |
| ПРЕПОДАВАТЕЛЬ                                                             |                                                 |
| ПРЕПОДАВАТЕЛЬ-ОРГАНИЗАТОР ОБЖ                                             |                                                 |
| РУКОВОДИТЕЛЬ ФИЗИЧЕСКОГО ВОСПИТАНИЯ                                       |                                                 |
| СОЦИАЛЬНЫЙ ПЕДАГОГ                                                        |                                                 |
| СТАРШИЙ ВОЖАТЫЙ                                                           |                                                 |
| ТРЕНЕР-ПРЕПОДАВАТЕЛЬ                                                      |                                                 |
| учитель                                                                   |                                                 |
| УЧИТЕЛЬ-ЛОГОПЕД (УЧИТЕЛЬ-ДЕФЕКТОЛОГ)                                      |                                                 |

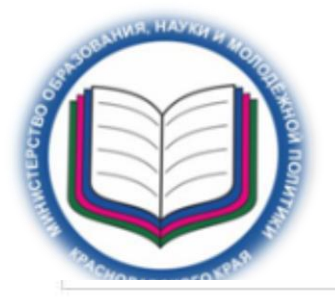

Место работы педагогического

#### Инструкция по подаче заявления в электронной форме Шаг 6

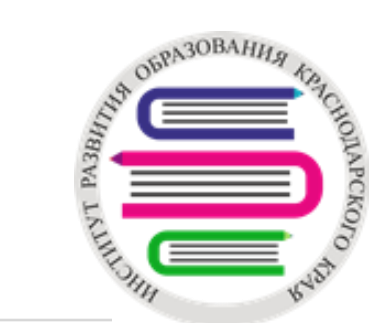

сокращенное название в соответствии с Уставом образовательной организации

|                                                                                   | Занимаемая должность и должность по которой прошу про                                                    | вести аттестацию *                        |
|-----------------------------------------------------------------------------------|----------------------------------------------------------------------------------------------------|-------------------------------------------|
| сокращенное название в соответствии                                               | ПРЕПОДАВАТЕЛЬ                                                                                            | 🗸 🗸 Выбрать                               |
| занимаемая должность и долж                                                       |                                                                                                    | Направление                               |
| учитель                                                                           |                                                                                                    |                                           |
| Направление по должности «у                                                       | – Выберите значение – 🔹 🔻                                                                                | по должности                              |
| - Выберите значение - 🔹                                                           | - Выберите значение -                                                                                    |                                           |
| - Выберите значение -                                                             | Общеобразовательные дисциплины                                                                           | Учитель                                   |
| Русский язык и литература                                                         | Общепрофессиональные дисциплины                                                                          | •                                         |
| Математика                                                                        |                                                                                                    |                                           |
| Начальные классы<br>История<br>Обществознание<br>Кубановедение<br>Физика<br>Химия | иную категорию *<br>13а<br>Занимаем <del>ая должность и должность по</del> которой прошу провест<br>сона | педагог<br>дополнительного<br>образования |
| Биология<br>География<br>Иносториный врых                                         | росе Направление по должности «педагог дополнительного образов                                           | Преподаватель СПО                         |
| ИЗО, черчение                                                                     | - Выберите значение -                                                                                    |                                           |
| Музыка<br>МХК<br>Технология<br>Информатика ИКТ                                    | - Выберите значение -<br>Естественно-научная<br>Социально-педагогическая                                 | •                                         |
| νιηφοριατικά, νικτ                                                                | Техническая                                                                                              |                                           |
|                                                                                   | Туристско-краеведческая 7ю категорию *<br>Физкультурно-спортивная                                        |                                           |

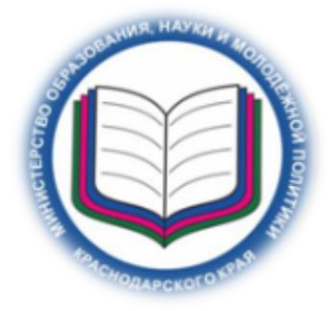

#### Инструкция по подаче заявления в электронной форме Шаг 7 (для подачи заявления на первую квалификационную категорию)

UNREAL OFPA3OBAHL

TVTIITYT P

HOJAPCKOFO

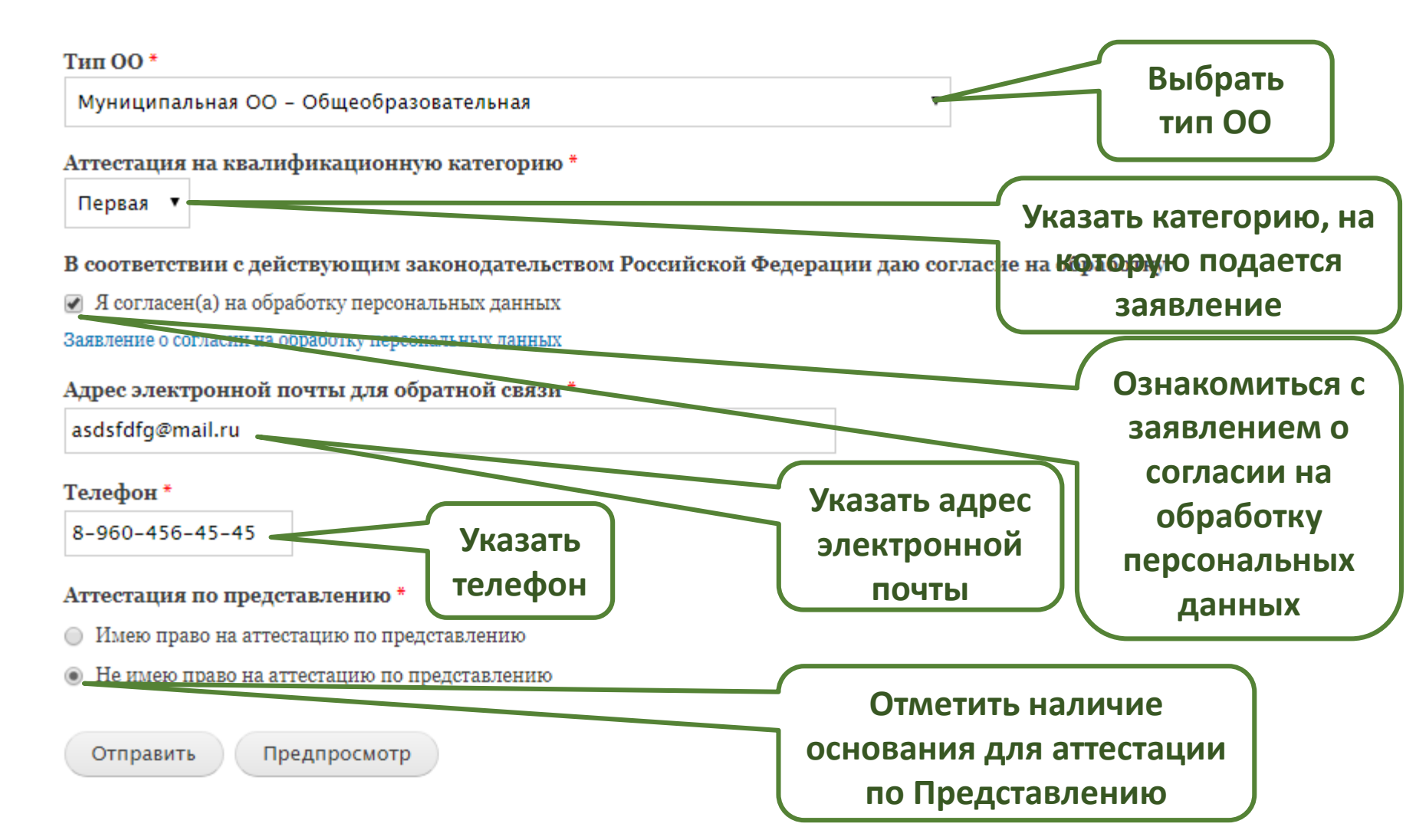

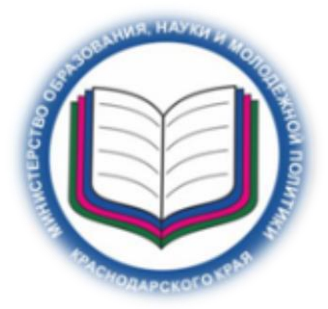

Инструкция по подаче заявления в электронной форме Шаг 8 (для подачи заявления на высшую квалификационную категорию)

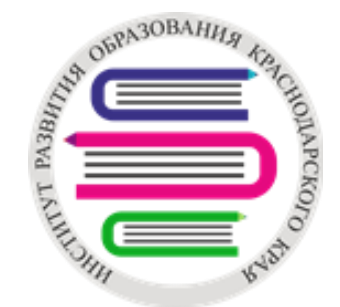

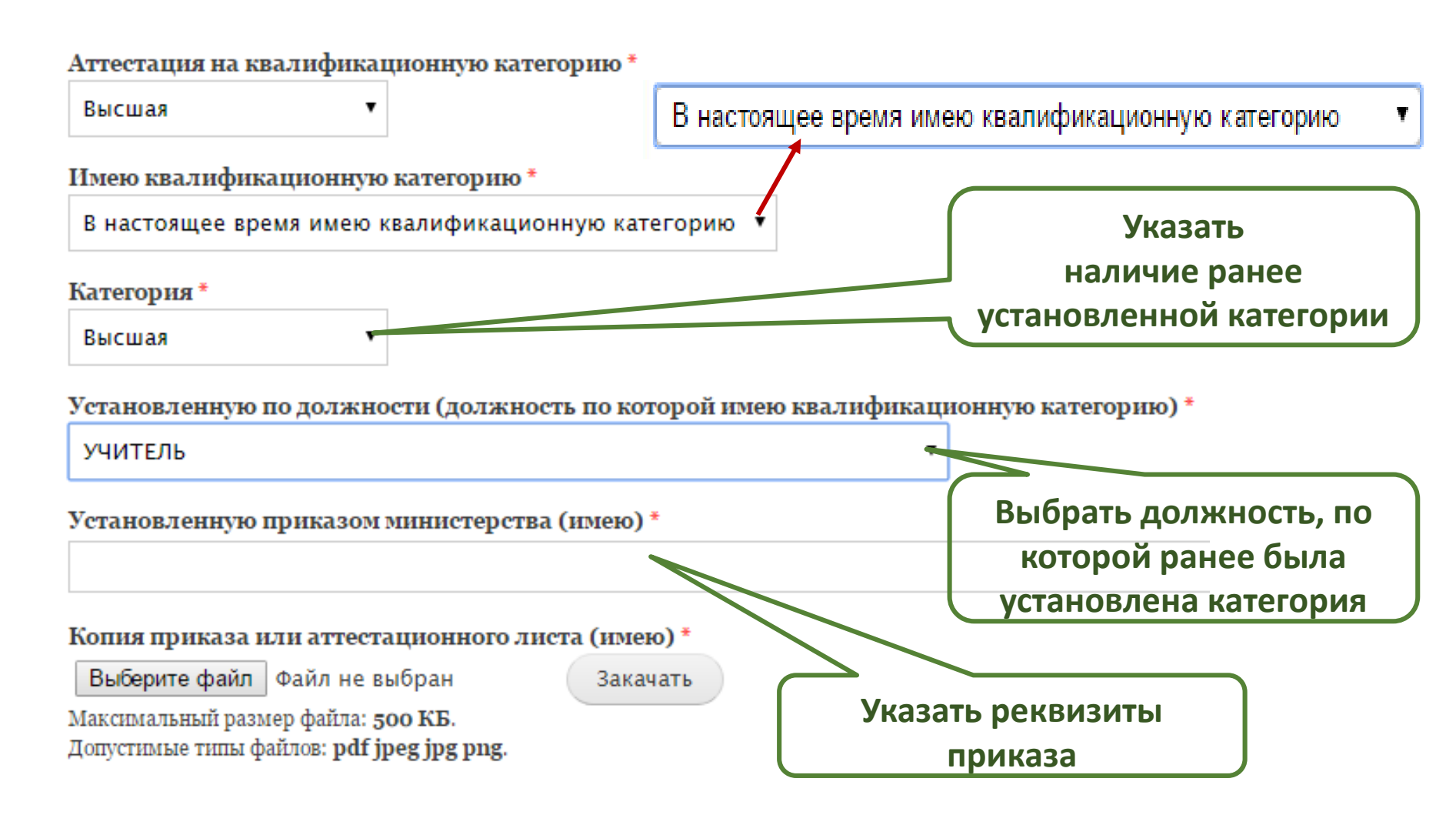

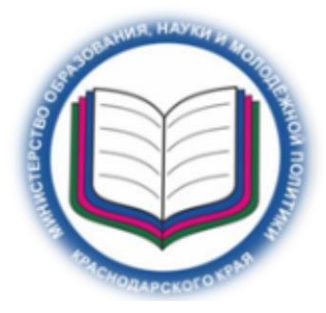

#### Инструкция по подаче заявления в электронной форме Шаг 9 (для подачи заявления на высшую квалификационную категорию)

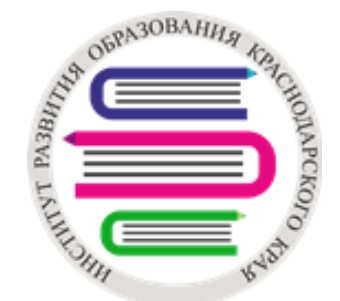

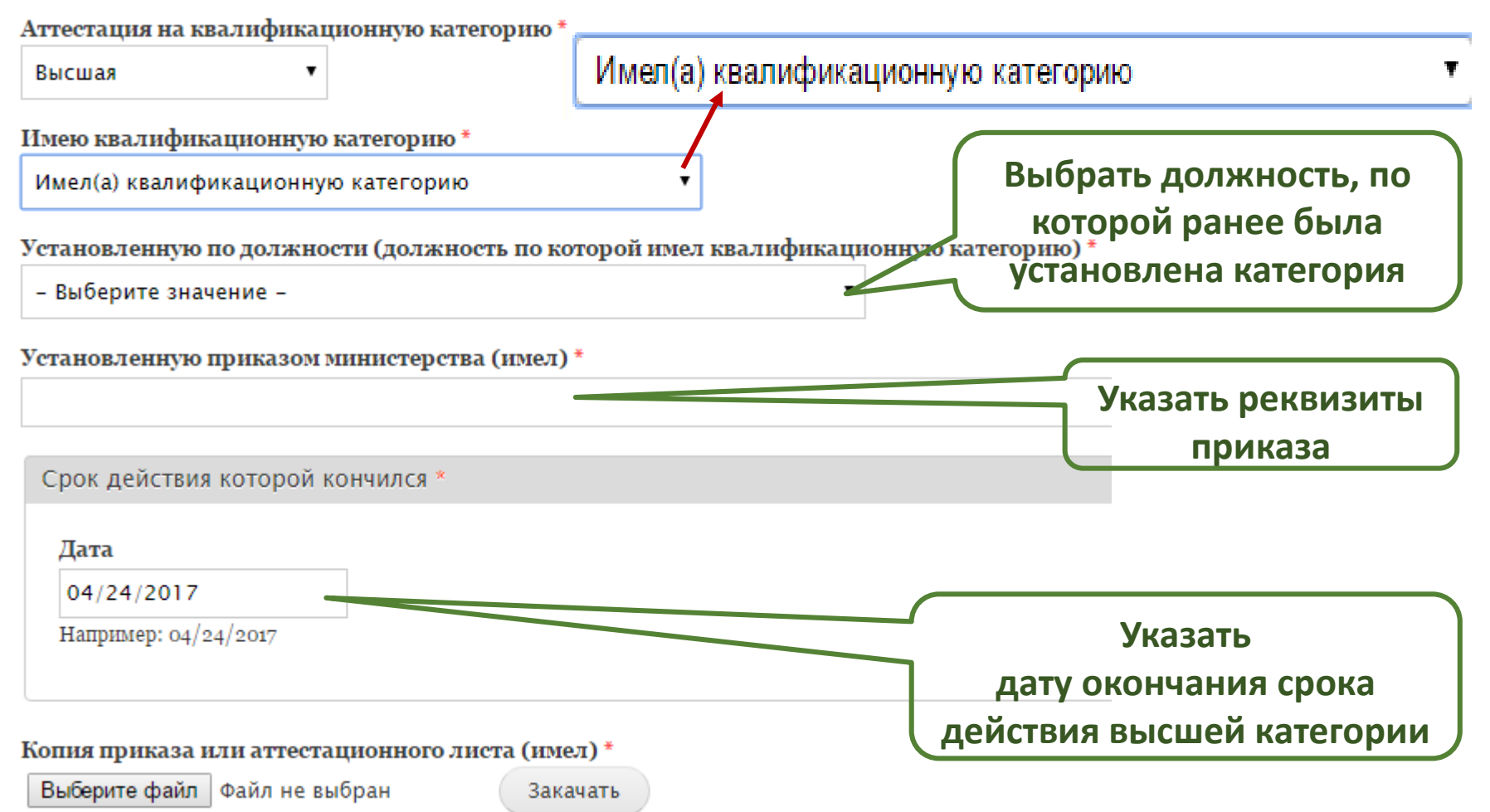

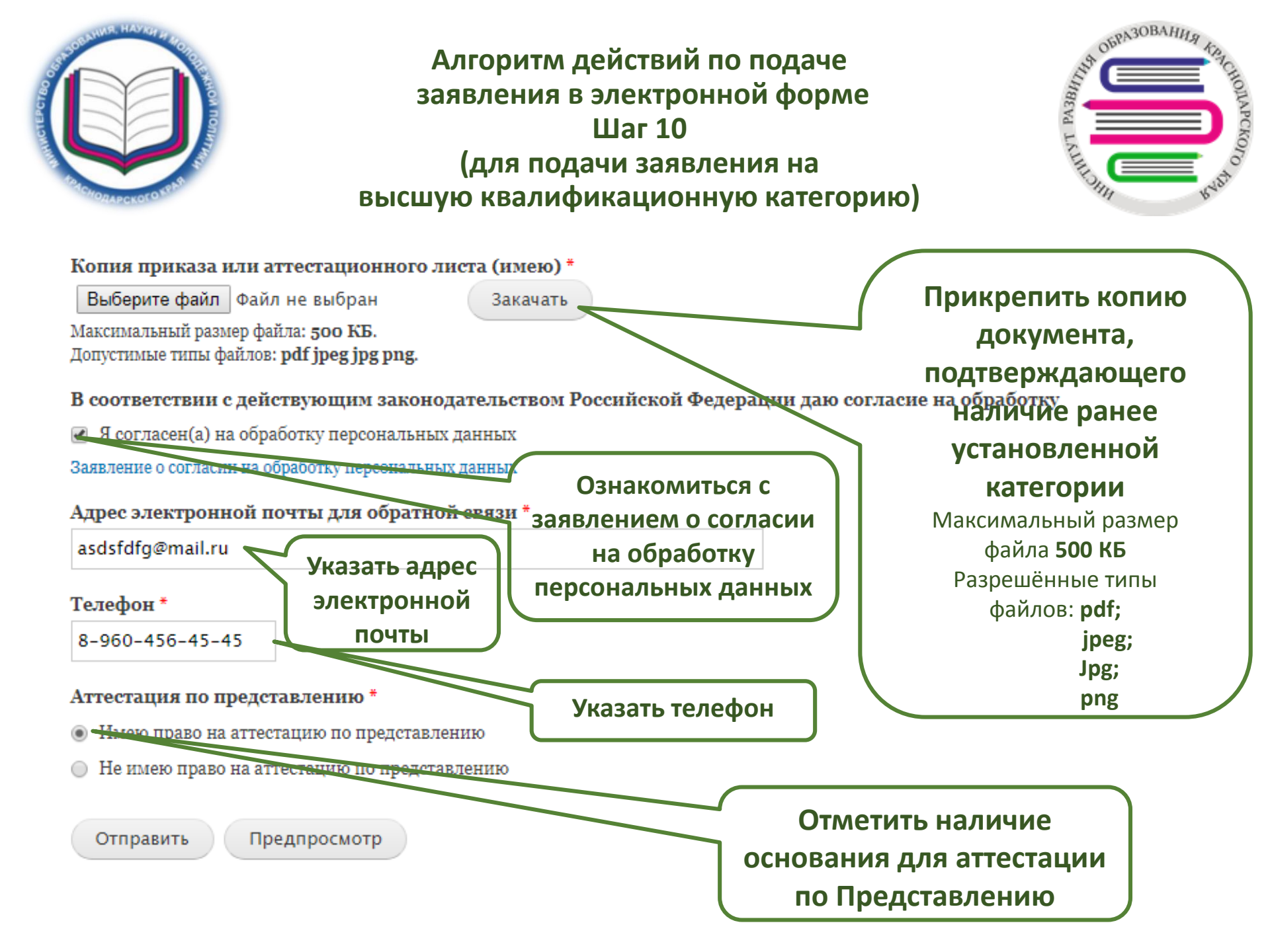

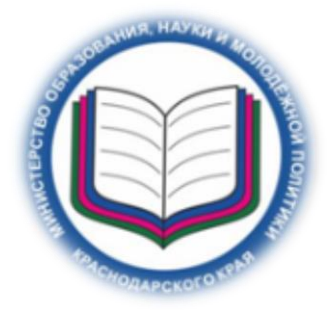

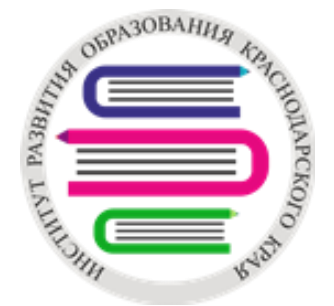

#### Тип ОО \*

Муниципальная ОО - Общеобразовательная

Аттестация на квалификационную категорию \*

Первая 🔻

В соответствии с действующим законодательством Российской Федерации даю согласие на обработку

Я согласен(а) на обработку персональных данных

Заявление о согласии на обработку персональных данных

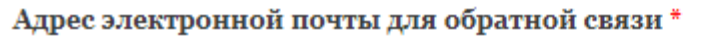

asdsfdfg@mail.ru

#### Телефон \*

8-960-456-45-45

Аттестация по представлению \*

- Имею право на аттестацию по представлению
- Не имею право на аттестацию по представлению

Отправить (Предпросмотр

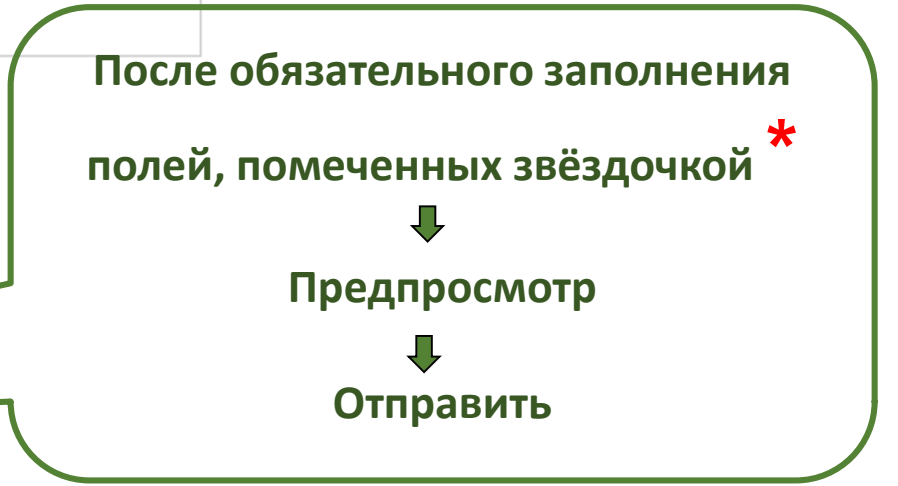

٠

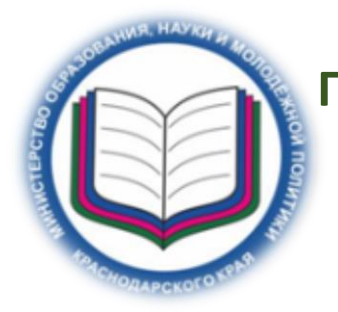

# Прикрепление заполненных табличных форм данных результатов профессиональной деятельности Шаг 12

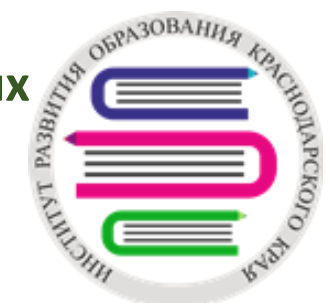

|   | Э Аттестация педагогических работников ОО Краснодарского края            |                         |  |
|---|--------------------------------------------------------------------------|-------------------------|--|
|   |                                                                          | Моя учётная запись      |  |
|   |                                                                          | Выход                   |  |
|   | Главная Личный кабинет Ответственным МО УО Экспертам                     |                         |  |
| • |                                                                          |                         |  |
|   | Просмотр Редактировать                                                   | Для прикрепления        |  |
|   | Опубликовано чт, 04/27/2017 - 13:52 пользователем Эксперт 1              | заполненных табличных   |  |
|   | Ваше заявление принято на рассмотрение от:                               | форм данных результатов |  |
|   | Четверг, апреля 27, 2017 - 13.52<br>Муниципальное образование:           | профессиональной        |  |
|   | г. Краснодар<br>Место работы педагогического работника:<br>МЕОУ СОШ № 40 | деятельности            |  |

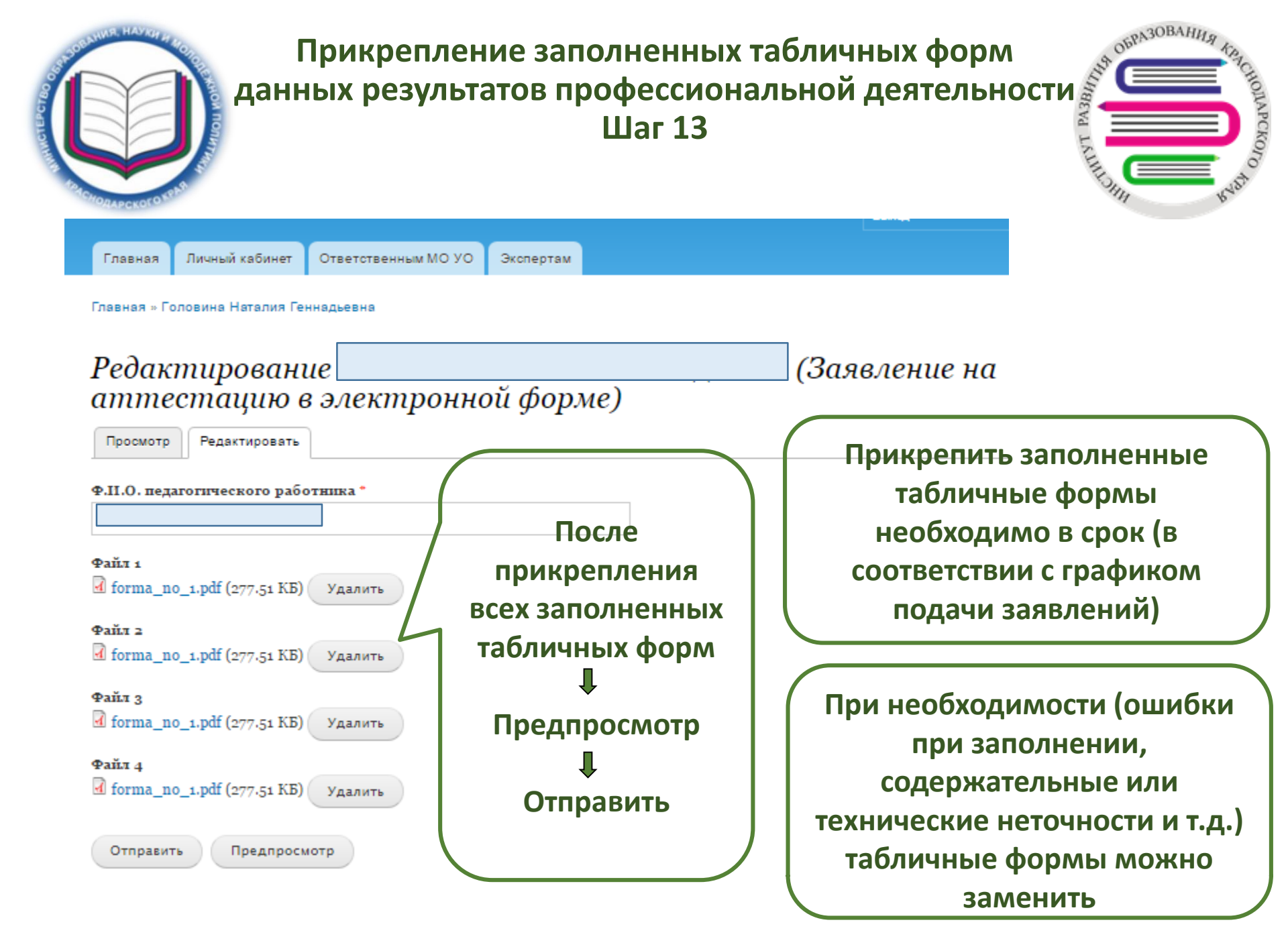

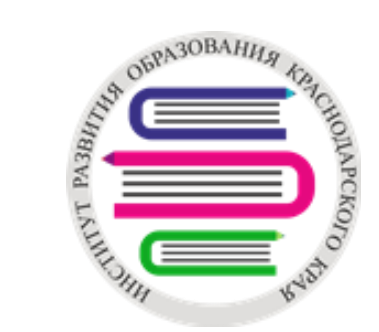

## График подачи заявлений

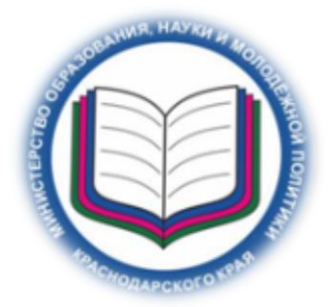

| Сроки отправки<br>заявлений на рассмотрение<br>аттестационной комиссией | Сроки отправки заполненных<br>pdf форм данных о результатах<br>профессиональной деятельности<br>(только для аттестуемых в<br>апробационных территориях) | Дата заседания<br>аттестационной комиссии |
|-------------------------------------------------------------------------|----------------------------------------------------------------------------------------------------|-------------------------------------------|
| до 10.09.2017                                                           | до 27.09.2017                                                                                                    | 28.09.2017                                |
| с 11.09.2017 до 10.10.2017                                              | до 30.10.2017                                                                                                    | 31.10.2017                                |
| с 11.10.2017 до 10.11.2017                                              | до 28.11.2017                                                                                                    | 29.11.2017                                |
| с 11.11.2017 до 10.12.2017                                              | до 25.12.2017                                                                                                    | 26.12.2017                                |
| с 11.12.2017 до 10.01.2018                                              | до 29.01.2018                                                                                                    | 30.01.2018                                |
| с 11.01.2018 до 10.02.2018                                              | до 26.02.2018                                                                                                    | 27.02.2018                                |
| с 11.02.2018 до 10.03.2018                                              | до 28.03.2018                                                                                                    | 29.03.2018                                |
| с 11.03.2018 до 10.04.2018                                              | до 26.04.2018                                                                                                    | 27.04.2018                                |
| с 11.04.2018 до 10.05.2018                                              | до 29.05.2018                                                                                                    | 30.05.2018                                |
| -                                                                       | -                                                                                                    | 28.06.2018                                |

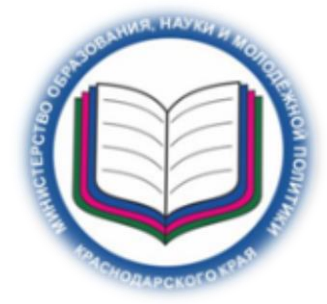

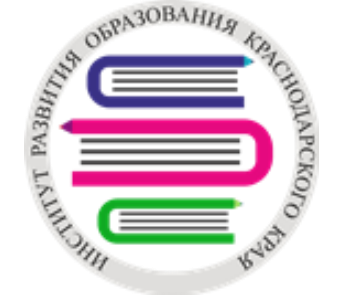

Материалы созданного заявления изучаются ответственным за аттестацию в МОУО для присвоения статуса каждому заявлению (подлинное, дубль, ошибочное)

На сайте ИРО на главной странице раздела «Аттестация педагогических работников» необходимо ознакомиться с уведомлением о результатах рассмотрения заявления, о сроках и месте проведения аттестации